## 金蝶 KIS旗舰版供应链常见问题集 (2015年)

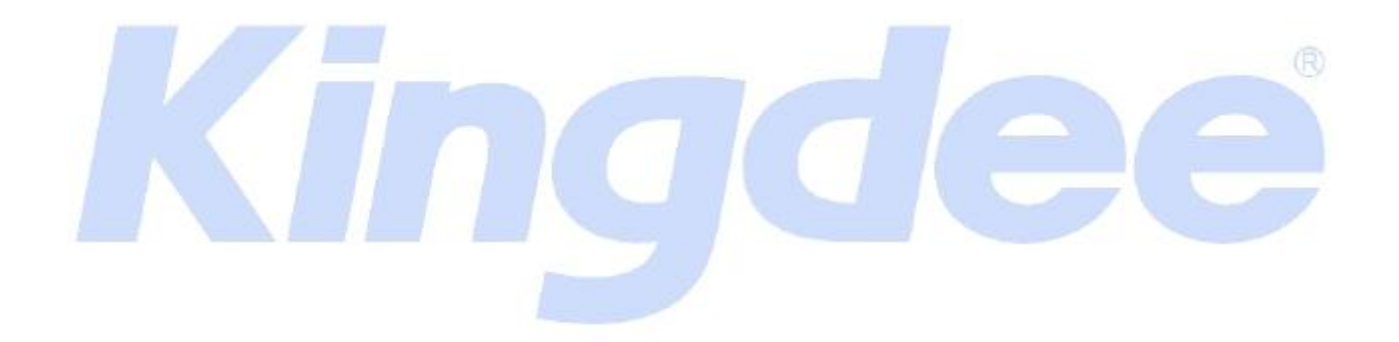

金蝶软件(中国)有限公司 技术支持 本文件使用须知

著作权人保留本文件的内容的解释权,并且仅将本文件内容提供给阁下个人使用。对于内容中所含的版权和其他所有权声明,您应予以尊重并在其副本中予以保留。您不得以任何方式修改、复制、公开展示、公布或分发这些内容或者以其他方式把它们用于任何公开或商业目的。任何未经授权的使用都可能构成对版权、商标和其他法律权利的侵犯。如果您不接受或违反上述约定,您使用本文件的授权将自动终止,同时您应立即销毁任何已下载或打印好的本文件内容。

著作权人对本文件内容可用性不附加任何形式的保证。也不保证本文件内容的绝对准确性和绝对完整性。本文件中介绍的产品、技术、方案、和配置等会随时变更,恕不另行通知。本文件中的内容也可能已经过期,金蝶不承诺更新它们。如需得到最新的技术信息和服务,您可向当地的金蝶业务联系人和代理商咨询。

著作权声明 著作权所有 2006 金蝶软件 (中国) 有限公司 。 所有权利均予保留。

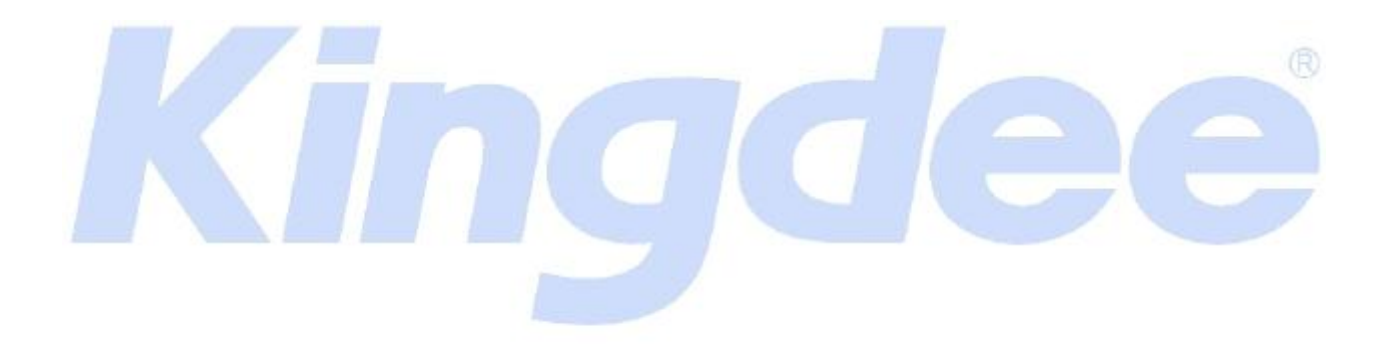

目录

| 1              | 基础部分                                                                                                    | 5                |
|----------------|----------------------------------------------------------------------------------------------------|------------------|
|                | <ul> <li>1.1 物料反审核失败,提示:"反审核人和审核人不为同一人"?</li> <li>1.2 新增物料,名称相同时给出提示</li> <li>1.3 新增物料,名称+规格相同时给出提示</li> <li>1.4 如何查看物料的禁用人</li> </ul>                                                                                                    | 5<br>5<br>5<br>5 |
| 2 伊            | 供应链整体选项                                                                                                    | 6                |
|                | <ul><li>2.1 销售订单上的汇率不可以修改</li><li>2.2 供应链单据引入权限控制问题</li><li>2.3 供应链启用年度的设置</li></ul>                                                                                                    | 6<br>6<br>6      |
| 3              | 单据自定义、套打                                                                                                    |                  |
|                | <ul> <li>3.1 单据自定义无法修改采购订单名称</li> <li>3.2 系统自带的外购入库单套打模板无表尾</li> <li>3.3 销售出库单自定义字段的设置</li> <li>3.4 采购订单自定义字段不能录入</li> </ul>                                                                                                    | 6<br>7<br>7<br>7 |
| 4 <del>স</del> | K购管理                                                                                                    |                  |
|                | <ul> <li>4.1 如何将采购申请单的【辅助属性】设为必录</li> <li>4.2 订单允许超额付款无法勾选</li> <li>4.3 单据汇总生成凭证</li> <li>4.4 采购订单税率携带错误</li> <li>4.5 外购入库单没有自动带出往来科目</li> <li>4.6 初始化暂估单据的后续处理</li> <li>4.7 如何删除采购订单中未处理且不需再做后续处理的物料记录</li> </ul>                                                                                                    |                  |
| 5 锊            | 肖售管理                                                                                                    | 10               |
|                | <ul> <li>5.1 如何取消红字销售出库单必选关联源单的控制</li> <li>5.2 销售发票钩稽后不显示钩稽人和钩稽期间</li> <li>5.3 如何控制销售出库单不能修改单价和金额</li> <li>5.4 单据合并套打设置</li> <li>5.5 引入销售出库单时销售方式显示不正确</li> <li>5.6 销售发票修改报错</li> <li>5.6 销售发票修改报错</li> <li>5.7 销售报价单引出后 excel 表缺少购货单位</li> <li>5.8 新增销售订单找不到折扣率字段</li> <li>5.9 销售发票税率带不出</li> <li>5.10 销售发票金额能否为零</li> <li>5.11 新增交货方式的权限设置</li></ul> |                  |
|                | <b>J.12</b> 如門伏巫旦回不丌示旳宄吂□件串                                                                                                    | 13               |

| 6 仓存管理13                             |  |
|--------------------------------------|--|
| 6.1 控制关联任务单领料时只显示未完全领料分录13           |  |
| 6.2 工商业账套初始化暂估业务冲回方式14               |  |
| 6.3 物料收发汇总表可否不显示禁用物料14               |  |
| 6.4 生产领料单新增数量字段不能汇总数据14              |  |
| 6.5 辅助计量单位的换算率15                     |  |
| 6.6 如何引入启用期前的暂估入库单15                 |  |
| 6.7 供应链初始数据传递到总账系统报错15               |  |
| 6.8 其他入库单引入权限的控制16                   |  |
| 6.9 批次调整功能能否实现两个批次间的调整16             |  |
| 6.10 调拨单权限设置16                       |  |
| 6.11 盘点数据录入中盘点数量问题17                 |  |
| 6.12 修改物料的默认仓库17                     |  |
| <b>6.13</b> 其他出库单无法下推其他入库单 <b>17</b> |  |
| 7.存货核算                               |  |
| 7.1 外购入库生成凭证提示单据未做暂估冲回不能生成凭证         |  |
| 7.2 自制入库核算中【金额】拖动隐藏后无法再显示            |  |
| 7.3 红字出库核算界面的单据查看18                  |  |
| 7.4 存货收发存汇总表的单价精度的控制18               |  |
| 7.5 存货初始化数据录入界面如何批量选择物料18            |  |
|                                      |  |

## 1 基础部分

1.1 物料反审核失败,提示:"反审核人和审核人不为同一人"?

| 问题描述: | 在基础资料物料中反审核物料失败,提示:"反审核人和审核人不为同一人"?                                                                            |
|-------|----------------------------------------------------------------------------------------------------|
| 解决方法: | 解决方案:<br>1、登陆 KIS 主控台后,依次单击【系统设置】→【基础资料】→【公共资料】,双<br>击【物料】,打开【基础平台-[物料]】窗口;<br>2、单击菜单栏【编辑】,单击取消选中【反审核和审核为同一人】。 |

1.2 新增物料,名称相同时给出提示

| 问题描述: | 如何设置新增物料,名称相同时系统给出提示?                                                                                                    |
|-------|----------------------------------------------------------------------------------------------------|
| 解决方法: | <ul> <li>解决方案:</li> <li>1、登陆 KIS 主控台后, 依次单击【系统设置】→【基础资料】→【公共资料】, 双击【物料】, 打开【基础平台-[物料]】窗口;</li> <li>2、双击某个明细物料, 打开【物料-修改】窗口, 单击左上角【参数设置】页签, 单击选中参数【"核算项目名称"重复时提示】。</li> </ul> |

1.3 新增物料,名称+规格相同时给出提示

| 问题描述: | 如何设置新增物料,名称+规格相同时给出提示?                                                                                                    |
|-------|----------------------------------------------------------------------------------------------------|
| 解决方法: | 解决方案:<br>1、登陆 KIS 主控台后, 依次单击【系统设置】→【基础资料】→【公共资料】,<br>双击【物料】, 打开【基础平台-[物料]】窗口;<br>2、双击某个明细物料, 打开【物料-修改】窗口, 单击左上角【参数设置】页签,<br>单击选中参数【"名称+规格型号"重复时提示】。 |

1.4 如何查看物料的禁用人

| 问题描述: | 如何查看已禁用物料是哪个用户禁用的?                       |
|-------|------------------------------------------|
|       |                                          |
|       | 解决方案:                                    |
|       | 1、登录 KIS 主控台后, 依次单击【系统设置】→【基础资料】→【公共资料】, |
|       | 然后双击【物料】打开【基础平台-(物料)】界面;                 |
| 解决方法: | 2、在基础平台-物料界面,单击选择被禁用的物料,单击右键选择【相关属性】,    |
|       | 打开【基础资料属性】界面,可以查看禁用人等信息。                 |
|       | 注意:                                      |
|       | 如果在【基础平台-(物料)】界面看不到已经被禁用的物料,需要在此界面单击     |

【查看】菜单下的【选项】,然后勾选【显示禁用基础资料】选项即可。

## 2 供应链整体选项

2.1 销售订单上的汇率不可以修改

| 问题描述: | 录销售订单的时候,销售订单上【汇率】的字段是灰显的,不可以修改?                                                                                                    |
|-------|----------------------------------------------------------------------------------------------------|
| 解决方法: | <ul> <li>解决方案:</li> <ol> <li>1、登陆 KIS 主控台后,依次单击【系统设置】→【系统设置】→【仓存管理】,</li> <li>双击【系统设置】;</li> <li>2、打开【系统参数维护】窗口,单击【供应链整体选项】,单击选中参数【单据中的汇率可修改】即可。</li> </ol> </ul> |

2.2 供应链单据引入权限控制问题

| 问题描述: | 在 BOS 数据交换平台中供应链单据的引入权限是如何控制的?                                                                           |
|-------|----------------------------------------------------------------------------------------------------|
| 解决方法: | 解决方案:<br>要使用 BOS 数据交换平台中的单据的引入功能,需要拥有相应单据的新增权限。<br>比如要使用 BOS 数据交换平台引入外购入库单,那么就需要拥有外购入库单的新<br>增权限,否则不能引入。 |

#### 2.3 供应链启用年度的设置

| 问题描述: | 供应链启用年度能早于账套启用年度吗?                                               |
|-------|------------------------------------------------------------------|
| 解决方法: | 解决方案:<br>供应链启用年度不能早于账套的启用年度,否则系统将提示:"启用年度应该在账<br>套会计期间年度范围以内!"。。 |

## 3 单据自定义、套打

3.1 单据自定义无法修改采购订单名称

问题描述:

单据自定义无法修改采购订单名称?

|               | 解决方案:                                   |
|---------------|-----------------------------------------|
|               | 1、登陆 KIS 主控台后,单击菜单栏【系统】→【客户端工具包】,打开【客户端 |
|               | 工具包】;                                   |
|               | 2、单击【辅助工具】→【单据自定义】后单击右下角的【打开】,重新登陆系统,   |
|               | 打开【自定义】窗口;                              |
| <b>胖</b> 伏力法: | 3、单击菜单栏上【单据】→【打开】,打开【选择自定义单据类型】窗口;      |
|               | 4、单击选中【采购订单】,单击右边界面【确定】,打开采购订单自定义窗口,单   |
|               | 击选中表头【采购订单】名称,单击菜单栏【查看】→【属性】,打开【自定义单    |
|               | 据一属性设置】窗口;                              |
|               | 5、在页签【属性】-【名称(简体中文)】内录入文字后保存自定义设置即可。。   |

## 3.2 系统自带的外购入库单套打模板无表尾

| 问题描述: | 如何将系统自带的外购入库单套打模板上的表尾显示出来?                                                                                                    |
|-------|----------------------------------------------------------------------------------------------------|
| 解决方法: | <ul> <li>解决方案:</li> <li>1、登陆 KIS 主控台后,单击菜单栏【系统】→【客户端工具包】,打开【客户端工具包】;</li> <li>2、单击【单据套打工具】→【供应链单据套打】后单击右下角的【打开】,重新登陆系统,打开【套打设计器】窗口;</li> <li>3、单击菜单栏上【文件】→【打开】,找到外购入库单套打模板将其打开;</li> <li>4、单击菜单栏上【编辑】→【套打设置】,打开【设置】窗口;</li> <li>5、单击【表单元】页签,单击选中【表尾】后保存模板设置即可。</li> </ul> |

#### 3.3 销售出库单自定义字段的设置

| 问题描述: | 销售出库单自定义了表头字段,设置为必录项,且红蓝字可见设置为只在蓝字单据中可见,那录入红字销售出库单时必须录入该字段吗? |
|-------|--------------------------------------------------------------|
| 解决方法: | 解决方案:<br>红字销售出库单录入时该自定义字段无需录入,单据自定义的字段设置为必录是<br>在可见下才有意义。    |

3.4 采购订单自定义字段不能录入

| 问题描述: | 采购订单自定义字符串类型的表头字段"备注",但在录入单据时该字段不能录入<br>内容,如何处理?                        |
|-------|-------------------------------------------------------------------------|
| 解决方法: | 解决方案:<br>1、登录 KIS 主控台后,依次单击菜单栏【系统】→【客户端工具包】,打开【金<br>蝶 KIS 旗舰版客户端工具包】窗口; |

| 2、单击选择左侧【辅助工具】,双击右侧【单据自定义】,登录并且打开【自定 |
|--------------------------------------|
| 义】窗口;                                |
| 3、依次单击【单据】→【打开】,打开【选择自定义单据类型】窗口;     |
| 4、单击选择【采购订单】,单击【确定】按钮,打开采购订单自定义窗口;   |
| 5、右键单击自定义的【备注】字段,单击选择【属性】,打开【自定义单据-属 |
| 性设置】窗口;                              |
| 6、单击【可编辑】下拉菜单选选中【是】。                 |

## 4 采购管理

4.1 如何将采购申请单的【辅助属性】设为必录

| 问题描述: | 如何设置采购申请单上辅助属性管理物料必须录入【辅助属性】?                                                                                                    |
|-------|----------------------------------------------------------------------------------------------------|
| 解决方法: | <ul> <li>解决方案:</li> <li>1、登陆KIS主控台后,单击菜单栏【系统】→【客户端工具包】,打开【客户端工具包】;</li> <li>2、单击【辅助工具】→【单据自定义】后单击右下角的【打开】,重新登陆系统,打开【自定义】窗口;</li> <li>3、单击菜单栏上【单据】→【打开】,打开【选择自定义单据类型】窗口;</li> <li>4、单击选中【采购申请单】,单击右边界面【确定】,打开采购申请单自定义窗口,单击选中表体,单击菜单栏【查看】→【属性】,打开【自定义单据一属性设置】窗口;</li> <li>5、在下拉框中选中【辅助属性】,【属性】页签内【必须录入】选择为【是】,然后保存自定义设置即可。</li> </ul> |

4.2 订单允许超额付款无法勾选

| 问题描述: | 供应链系统参数中"订单允许超额付款"选项颜色是黄色的,无法勾选,为什么? |
|-------|--------------------------------------|
| 解决方法: | 解决方案:<br>应付款管理系统没有启用导致,启用应付款管理系统即可。  |

## 4.3 单据汇总生成凭证

| 问题描述: | 可否将两张不同期间的采购发票汇总生成凭证?                                                                |
|-------|--------------------------------------------------------------------------------------|
| 解决方法: | 解决方案:<br>商业模式下本期可以跟以前期间单据汇总生成,本期不能跟下期汇总生成。工业<br>模式本期不能跟下期汇总生成,上期的发票是过滤不出来的,也就无法生成凭证。 |

#### 4.4 采购订单税率携带错误

| 问题描述: | 物料属性中已将税率设置为0,为什么采购订单新增时总是携带出税率?                                                                                                    |
|-------|----------------------------------------------------------------------------------------------------|
|       | <ul> <li>解决方案:</li> <li>方法一:</li> <li>1、登录 KIS 主控台后,依次单击【系统设置】→【系统设置】→【采购管理】,</li> <li>双击【系统设置】,打开【系统参数维护】窗口;</li> <li>2、单击【采购系统选项】,单击【采购(委外)系统税率来源】下拉列表选中【物</li> </ul> |
| 解决方法: | <ul> <li>四、四、四、四、四、四、四、四、四、四、四、四、四、四、四、四、四、四、四、</li></ul>                                                                                                    |

4.5 外购入库单没有自动带出往来科目

| 问题描述:         | 供应商里面维护了应付账款科目,在做外购入库单上面的往来科目没有带出科目,       |
|---------------|--------------------------------------------|
|               | 就这一张单没有,其他单据都能带出?                          |
|               | 解决方案:                                      |
| 极冲亡社          | 1、登陆 KIS 主控台后,【系统设置】→【基础资料】→【公共资料】,双击【科目】; |
| <b>卅伏刀石</b> : | 2、打开【基础平台-科目】窗口,双击打开该科目,单击【科目受控系统】下拉       |
|               | 列表选中【应收应付】,单击【保存】即可。                       |

4.6 初始化暂估单据的后续处理

| 问题描述:         | 录入初始数据的时候,没有录入初始化的暂估入库单,现在采购发票到了如何处  |
|---------------|--------------------------------------|
|               | 理?                                   |
|               | 解决方案:                                |
|               | 方法一:根据暂估金额与发票金额的差额,在供应链录入成本调整单,然后在应  |
|               | 付模块直接录入采购发票。如果暂估金额与发票金额一致,就可以直接在应付模  |
| <b>胜伏万法</b> : | 快录入采购发票;                             |
|               | 方法二: 首先录入正确的外购入库单以及采购发票并且进行钩稽核算、生成凭证 |
|               | 等处理,然后录入暂估数据的其他出库单进行冲销。              |

#### 4.7 如何删除采购订单中未处理且不需再做后续处理的物料记录

问题描述: 采购订单中部分物料已入库,余下未执行且无需做后续处理的物料,如何删除?

|       | 解冲方案.                                   |
|-------|-----------------------------------------|
|       |                                         |
|       | 1、登录 KIS 主控台后,依次单击【供应链】→【采购管理】→【采购订单】,双 |
|       | 击【采购订单-维护】;                             |
| 解决方法: | 2、设置过滤条件后,单击【确定】按钮,打开【采购订单序时簿】窗口;       |
|       | 3、单击选择需进行处理的采购订单,单击菜单【编辑】→【订单变更】;       |
|       | 4、打开【采购订单-修改】窗口,单击选择表体中需删除的物料分录行,然后单    |
|       | 击菜单【编辑】→【删除当前分录】,单击【保存】即可。              |

## 5 销售管理

5.1 如何取消红字销售出库单必选关联源单的控制

| 问题描述: | 手工录入的红字销售出库单没有关联任何源单,但保存时提示"单据中所有分录<br>的源单类型必须为[销售出库单],请修改",如何处理?                                                                                                    |
|-------|----------------------------------------------------------------------------------------------------|
| 解决方法: | <ul> <li>解决方案:</li> <li>1、登录金蝶 KIS 系统,打开【KIS 主界面】;</li> <li>2、依次单击【系统设置】→【系统设置】→【销售管理】,双击明细功能【业务流程设计】,进入到【系统基本资料(业务流程自定义)】界面;</li> <li>3、在【系统基本资料(业务流程自定义)】界面中,单击【流程自定义管理】中的【销售出库单】,取消勾选参数【红字必选】,再单击工具条中的【保存】按钮即可。</li> </ul> |

## 5.2 销售发票钩稽后不显示钩稽人和钩稽期间

| 问题描述: | 在单据自定义中对钩稽人和钩稽期间字段都勾选了全部显示,但是销售发票钩稽<br>后仍无法显示,如何处理?                                                                         |
|-------|----------------------------------------------------------------------------------------------------|
| 解决方法: | 解决方案:<br>关于钩稽人以及钩稽期间两个字段的处理规则如下:<br>1、如果销售系统不允许部分钩稽,则这两个字段在单据和序时簿界面均可见;<br>2、如果允许部分钩稽,则这两个字段会有多个值,与目前单据和序时簿的机制冲<br>突,因此不可见。 |

## 5.3 如何控制销售出库单不能修改单价和金额

| 问题描述: | 如何控制销售订单下推生成的销售出库单不能修改销售单价和销售金额?                                            |
|-------|-----------------------------------------------------------------------------|
| 解决方法: | 1、登录 KIS 主控台后, 依次单击 KIS 主界面左上角的【系统】菜单下的【客户端<br>工具包】, 弹出【金蝶 KIS 旗舰版客户端工具】窗口; |

| 2、在【金蝶 KIS 旗舰版客户端工具】界面,单击左边的【辅助工具】,然后再单 |
|-----------------------------------------|
| 击右边的【单据自定义】,弹出登录界面,输入用户名和密码,登录到【自定义】    |
| 界面;                                     |
| 3、在【自定义】界面,依次单击菜单【单据】→【打开】,选中对应的单据,然    |
| 后单击【确定】按钮;                              |
| 4、右键单击表体中的【属性】,弹出【自定义单据-属性设置】窗口,在上方的下   |
| 拉列表单击选择【销售单价】,再单击【设置可见性】页签,单击取消【在录入状    |
| 态下可见】即可;                                |
| 5、【销售金额】设置参照【销售单价】,这样就可以做到销售订单下推后的销售出   |
| 库单不能修改销售单价和销售金额。                        |

5.4 单据合并套打设置

| 问题描述: | 销售出库单使用套打打印,可否设置按照物料+批次进行单据合并套打的汇总打印?                                                                                                    |
|-------|----------------------------------------------------------------------------------------------------|
| 解决方法: | <ul> <li>解决方案:</li> <li>1、登录 IS 主控台后,依次单击【供应链】→【销售管理】→【销售出库】,双击<br/>【销售出库-维护】打开【销售出库序时簿】界面,过滤出要合并打印的单据;</li> <li>2、双击打开某一张单据,依次单击菜单栏【文件】→【套打设置】,打开【套打<br/>设置】界面;</li> <li>3、在套打设置界面的【打印选项】页签,单击选择【汇总打印】,在【汇总依据】<br/>处单击下拉菜单选择【物料+批次】,单击【确定】按钮退回【套打设置】界面;</li> <li>4、单击【退出】按钮,关闭该打开的单据;</li> <li>5、在销售出库单序时簿界面依次单击菜单栏【文件】→【合并套打全部单据】进<br/>行打印。</li> </ul> |

## 5.5 引入销售出库单时销售方式显示不正确

| 问题描述: | 通过客户端工具包的 BOS 数据交换平台引出销售出库单后,将 excel 表中的"销售方式_FName"从"赊销"修改为"分期收款销售",为什么重新导入 KIS 系统后单据的"销售方式"仍然是赊销?                                                                |
|-------|----------------------------------------------------------------------------------------------------|
| 解决方法: | <ul> <li>原因:</li> <li>excel 表中【销售方式_FTypeID】为空导致的。</li> <li>解决方案:</li> <li>需要将【销售方式_FTypeID】设置为【101】,同时要保证【销售方式_FID】设置为【FXF03】,【销售方式_FName】设置为【分期收款销售】。</li> </ul> |

## 5.6 销售发票修改报错

| 口晒性法     | 修改之前录入的销售发票后保存,系统提示"单据头存在以下未授权或禁用核算 |
|----------|-------------------------------------|
| <u> </u> | 项目",为什么?如何处理?                       |

|       | 原因:                                  |
|-------|--------------------------------------|
|       | 此单据为之前录入的,在录入该单据的时候核算项目还没有禁用,可以录入。现  |
|       | 在该核算项目已经被禁用,然后进行单据的修改,所以会有这样的提示。     |
|       | 解决方案:                                |
| 解决方法: | 要解决此问题,需要判断这一笔业务的归属,如果这笔业务确实为已经被禁用的  |
|       | 核算项目,需要先将核算项目反禁用,然后再进行单据的修改。如果不是该核算  |
|       | 项目的业务,直接修改为其他核算项目,然后保存单据。            |
|       | 相关信息:                                |
|       |                                      |
|       | 在应收款管埋模块修改已经禁用的客户的友票,可以正常保存,系统将不会报错。 |

## 5.7 销售报价单引出后 excel 表缺少购货单位

| 问题描述: | 销售报价单引出为 EXCEL 表后,为什么 EXCEL 表中没有单据头上的"购货单位"字 段信息?                                                                                                    |
|-------|----------------------------------------------------------------------------------------------------|
| 解决方法: | <ul> <li>解决方案:</li> <li>1、登录 KIS 主控台后,依次单击【供应链】→【销售管理】→【销售报价】,双击【销售报价单-维护】;</li> <li>2、在过滤界面中单击打开【显示隐藏列】页签,在【第一行标题】中找到【购货单位】并单击勾选其【显示】;</li> <li>3、重新引出 EXCEL 格式的销售报价单,则 EXCEL 表上就会显示出【购货单位】。</li> </ul> |

5.8 新增销售订单找不到折扣率字段

| 口晒抽油  | 在销售订单新增界面中,只有单位折扣额字段,没有折扣率字段,如何显示折扣       |
|-------|-------------------------------------------|
| 问题抽处: | 率字段?                                      |
|       | 解决方案:                                     |
|       | 1、登录 KIS 主控台后, 依次单击【供应链】→【销售管理】→【销售订单】, 双 |
| 解决方法: | 击【销售订单—新增】;                               |
|       | 2、打开【销售订单新增】窗口,单击【选项】菜单,在【折扣方式】中单击选中      |
|       | 【折扣率】即可。                                  |

## 5.9 销售发票税率带不出

| 问题描述: | 销售出库单下推销售发票生成时的没有带出税率?                                                                                        |
|-------|----------------------------------------------------------------------------------------------------|
| 解决方法: | 原因:<br>销售出库单是由销售订单下推的,所以有源单的销售出库单下推优先取源单税率。<br>解决方案:<br>方案一:直接在发票上手工维护税率;<br>方案二:通过订单变更修改销售订单税率后再由销售出库单下推销售发票 |

5.10 销售发票金额能否为零

| 问题描述: | 销售发票的金额能否为零?数量为能否为零?                                          |
|-------|---------------------------------------------------------------|
| 解决方法: | 解决方案:<br>满足销售发票合计金额不为 0,且同一条分录的数量不为 0、金额为 0,销售发票<br>均可正确保存审核。 |

5.11 新增交货方式的权限设置

|  | 问题描述.        | 在销售订单-新增界面,交货方式按F7进行新增时,系统提示"没有权限",如何   |
|--|--------------|-----------------------------------------|
|  | 1917年至11日大小: | 处理?                                     |
|  | 解决方法:        | 解决方案:                                   |
|  |              | 1、登录 KIS 主控台后,依次单击【系统设置】→【用户管理】→【用户管理】, |
|  |              | 双击【用户管理】;                               |
|  |              | 3、打开【基础平台-[用户管理]】窗口,单击选中用户如 A,右键单击【功能权限 |
|  |              | 管理】;                                    |
|  |              | 4、打开【用户管理_权限管理[A]】窗口,单击【高级】按钮,打开【用户权限】  |
|  |              | 窗口;                                     |
|  |              | 5、单击【系统对象】列表中的【基础资料_辅助资料】,单击权限列表选中【新    |
|  |              | 增】,单击【授权】即可。                            |

5.12 如何快速查询未开票的销售出库单

| 问题描述: | 如何快速查询没有下推过销售发票的销售出库单?                                                                                                    |
|-------|----------------------------------------------------------------------------------------------------|
| 解决方法: | <ul> <li>解决方案:</li> <li>1、登录 KIS 主控台后,依次单击【供应链】→【销售管理】→【销售出库】,双击【销售出库单-维护】;</li> <li>3、打开【过滤】窗口,单击字段【名称】下拉列表选中【开票数量】,单击字段【比较关系】下拉列表选中【=】,单击【数值】输入【0】,其余条件默认全部,单击【确定】按钮,即可过滤出未开票的所有销售出库单。</li> </ul> |

## 6 仓存管理

6.1 控制关联任务单领料时只显示未完全领料分录

| 问题描述: | 如何设置关联任务单领料时只显示未完全领料分录? |
|-------|-------------------------|
|-------|-------------------------|

|       | 解决方案:                                   |
|-------|-----------------------------------------|
|       | 1、登录 IS 主控台后,依次单击【供应链】→【仓存管理】→【领料发货】, 双 |
| 解决方法: | 击【生产领料一新增】,打开【领料单一新增】窗口;                |
|       | 2、单击菜单栏【选项】→【单据选单选项】,取消选中参数【选单可选已完全领    |
|       | 料任务单】即可。                                |

6.2 工商业账套初始化暂估业务冲回方式

| 问题描述: | 工业账套和商业账套初始化暂估业务的冲回方式分别是什么?                                                                                  |
|-------|----------------------------------------------------------------------------------------------------|
| 解决方法: | 解决方案:<br>工业账套和商业账套初始化暂估业务的冲回方式均不受系统参数中暂估差额生成<br>方式的控制。<br>工业账套的初始化暂估业务的冲回方式:单到冲回;<br>商业账套的初始化暂估业务的冲回方式:差额调整。 |

6.3 物料收发汇总表可否不显示禁用物料

| 问题描述: | 查询物料收发汇总表的时候可否设置不显示禁用的物料数据?                                                                       |
|-------|---------------------------------------------------------------------------------------------------|
| 解决方法: | 解决方案:<br>物料收发汇总表不可以设置不显示禁用的物料数据,在物料收发汇总表的过滤条<br>件界面,没有类似于"显示禁用物料"的选项,所以只要有业务数据的物料都会<br>显示,不管是否禁用。 |

## 6.4 生产领料单新增数量字段不能汇总数据

| 问题描述: | 对生产领料单进行单据自定义,在表体部分新增一个分录列(字段类型为数量),<br>但是该分录列不能进行数据的汇总,如何处理?                                                                                                    |
|-------|----------------------------------------------------------------------------------------------------|
| 解决方法: | <ul> <li>解决方案:</li> <li>1、登陆 KIS 主控台后,依次单击菜单栏【系统】→【K 客户端工具包】,打开【金 蝶 KIS 旗舰版客户端工具包】界面;</li> <li>2、在金蝶 KIS 旗舰版客户端工具包界面单击选择左边的【辅助工具】,双击打开右边的【单据自定义】,系统弹出账套登录界面,输入用户名以及密码后登录账套,系统弹出【自定义】界面;</li> <li>3、在自定义界面依次单击菜单栏【单据】→【打开】,打开【选择自定义单据类型】界面;</li> <li>4、在选择自定义单据类型界面,单击选择【生产领料单】,单击【确定】按钮,打开生产领料单单据自定义界面;</li> <li>5、在单据界面的表体部分右键单击【属性】,打开【自定义单据-属性设置】界面;</li> <li>6、选择自定义的分录列,在【需要合计】处选择【是】,单击关闭【自定义单据-属性设置】界面;</li> </ul> |

7、单击【保存】按钮保存自定义设置。

#### 6.5 辅助计量单位的换算率

| 问题描述: | 物料基础资料中设置了辅助计量单位,在录入单据的时候,辅助计量单位的换算 率的小数位数如何控制? |
|-------|-------------------------------------------------|
| 解决方法: | 解决方案:<br>辅助计量单位的换算率的小数位数由该物料的数量精度控制。            |

#### 6.6 如何引入启用期前的暂估入库单

|   | 问题描述: | 供应链初始化期间,如何通过客户端工具包的 BOS 数据交换平台引出数据,然后                |
|---|-------|-------------------------------------------------------|
|   |       | · 编辑数据,然后里新51入后用期前的省值入库单(                             |
|   |       | 解决方案:                                                 |
|   |       | 1、登录 KIS 主控台后, 依次单击【系统设置】→【初始化】→【仓存管理】, 双             |
|   |       | 击【录入启用期前的暂估入库单】;                                      |
|   |       | 2、【条件过滤】窗口不需要修改,直接单击【确定】;                             |
| P |       | 3、在启用期前的暂估入库界面中单击【新增】按钮,新增一张外购入库单并审核;                 |
|   |       | 4、返回到主控台界面,依次单击左上角的【系统】→【客户端工具包】→【BOS                 |
|   |       | 平台】,双击【BOS 数据交换平台】,登录本账套:                             |
|   |       | 5、打开【数据交换平台窗口,单击【交换对象】下的【供应链数据】,然后单击                  |
|   |       | T 且 条 【 新建任 条 】 按钮.                                   |
|   | 解决方法: | 6 打开【前提己为】这些,<br>6 打开【前提己入己中工目】窗口 前去【引中】面炫 前去【前提米刑】列表 |
|   |       |                                                       |
|   |       |                                                       |
|   |       | 间】选择【全部】后申击【确定】按钮,申击选择已经求入的那张外购入库单,                   |
|   |       | 単击工具条【返回】按钮,选择【文件类型】,指定【文件路径】,单击【执行】                  |
|   |       | 按钮;                                                   |
|   |       | 7、从引出文件的路径中找到相应文件打开,采用复制粘贴的方式补录多张外购入                  |
|   |       | 库单,然后保存并关闭;                                           |
|   |       | 8、再次进入到单据引入引出工具界面中,单击打开【引入】页签,选择相应的【文                 |
|   |       | 件类型】和【文件路径】, 单击【执行】按钮即可引入启用期前的暂估入库单。                  |

## 6.7 供应链初始数据传递到总账系统报错

| 问题描述: | 将供应链系统的初始化数据传递到总账系统时,系统提示:"科目[1409 库存商品]<br>所属核算项目无法对应,传递不成功!是否继续传递其他会计科目余额?",如何<br>处理?                                          |
|-------|----------------------------------------------------------------------------------------------------|
| 解决方法: | 原因:<br>在供应链初始化录入的物料中,有些物料属性的存货科目代码下挂的核算项目在<br>初始数据录入中没有录入,例如,存货科目下挂了供应商、职员等核算项目。<br>解决方案:<br>建议修改存货科目下挂的核算项目为物料、仓库或者不下挂核算项目,如果一定 |

| 要下挂供应商等核算项目, | 那么建议在总账初始化中手工录入数据。 |
|--------------|--------------------|
|              |                    |
|              |                    |

## 6.8 其他入库单引入权限的控制

| 问题描述:         | 在 BOS 数据交换平台中,希望某个操作员不能进行其他入库单的引入操作,如何   |
|---------------|------------------------------------------|
|               | 进行设置?                                    |
|               | 解决方案:                                    |
|               | 1、登录 KIS 主控台后, 依次单击【系统设置】→【用户管理】→【用户管理】, |
|               | 双击【用户管理】;                                |
|               | 2、打开【用户管理】窗口,找到该操作员后,单击鼠标右键选择【功能权限管理】,   |
|               | 单击【高级】;                                  |
| 极冲专注          | 3、打开【用户权限】窗口,单击系统对象【供应链单据_验收入库】,在右边权     |
| <b>卅伏刀石</b> : | 限列表中单击取消选中【新增】,单击【授权】按钮;                 |
| <u> </u>      | 4、单击系统对象【其他入库单】,同样在右边权限列表中单击选中取消【新增】,    |
|               | 单击【授权】按钮。                                |
|               | 注意:                                      |
|               | 必须同时取消系统对象【供应链单据_验收入库】和【其他入库单】的【新增】权     |
|               | 限。                                       |

## 6.9 批次调整功能能否实现两个批次间的调整

| 问题描述: | 批次调整功能可以实现将一个批次转化为另外一个批次吗,例如,将 A 物料 001 批次的 100 个数量转化为 A 物料 002 批次的 100 个? |
|-------|----------------------------------------------------------------------------|
| 解决方法: | 概述:<br>通过批次调整功能可以实现将一个批次转化为另外一个批次,不论是批次合并还<br>是批次分拆系统都可以实现。                |
|       | 更多:<br>另外也可以通过做 A 物料 001 批次的其他出库单,做 A 物料 002 批次的其他入库<br>单来变通处理。            |

## 6.10 调拨单权限设置

| 问题描述: | 仓管员只有一个仓库的权限,调拨单看不到?                                  |
|-------|-------------------------------------------------------|
| 解决方法: | 解决方案:<br>【调拨单】上涉及【调出仓库】和【调入仓库】,要有两个仓库的权限才可以看<br>到该单据。 |

#### 6.11 盘点数据录入中盘点数量问题

| 问题描述: | 盘点数据录入界面,录入的盘点数量针对的是基本单位还是单位?                         |
|-------|-------------------------------------------------------|
| 解决方法: | 解决方案:<br>盘点数据录入界面,录入的盘点数量针对的是【单位】即常用单位,而不是【基<br>本单位】。 |

#### 6.12 修改物料的默认仓库

| 问题描述: | 将某物料属性中的默认仓库修改后,为什么该物料的库存数据没有改变到修改后的仓库中?                        |
|-------|-----------------------------------------------------------------|
| 解决方法: | 解决方案:<br>修改物料属性中的默认仓库,只是会影响修改之后录入单据直接带出的仓库,对<br>于已经录入的数据,不产生影响。 |

# 6.13 其他出库单无法下推其他入库单

| 问题描述: | 其他出库单下推其他入库单时,系统提示: "没有符合条件的记录",但是该单 |
|-------|--------------------------------------|
|       | 据并没有任何的下游单据,为什么?                     |
| 解决方法: | 原因:                                  |
|       | 只有其他出库单上的【出库类型】选择为【分销调拨】,其他出库单才可以下推  |
|       | 其他入库单。                               |

## 7.存货核算

7.1 外购入库生成凭证提示单据未做暂估冲回不能生成凭证

| 问题描述: | 工业模式单到冲回,前期暂估入库没有生成暂估凭证,本期和发票钩稽后,生成   |
|-------|---------------------------------------|
|       | 外购入库凭证时系统提示:"单据未做暂估冲回不能生成凭证"?         |
| 解决方法: | 解决方案:                                 |
|       | 1、打开【系统参数维护】窗口,单击【核算系统选项】,把【暂估冲回凭证生成  |
|       | 方式】修改为【月初一次冲回】;                       |
|       | 2、外购入库单与发票反钩稽;                        |
|       | 3、在生成凭证的界面,把以前期间的外购入库单过滤出来,生成暂估凭证;    |
|       | 4、外购入库单与发票再钩稽,再生成暂估冲回凭证,然后再生成外购入库的凭证。 |

7.2 自制入库核算中【金额】拖动隐藏后无法再显示

| 问题描述: | 自制入库核算界面【金额】拖动隐藏后无法再次显示?                                                                                                    |
|-------|----------------------------------------------------------------------------------------------------|
| 解决方法: | <ol> <li>1、登陆 KIS 主控台后,依次单击【供应链】→【存货核算】→【入库核算】,双击【自制入库核算】,打开【过滤】窗口;</li> <li>2、选择【事务类型】为【产品入库(实际成本部分)】,单击【确定】,打开【存货核算(供应链)系统一[自制入库核算]】窗口;</li> <li>3、单击菜单栏【查看】→【显示/隐藏列】,打开【显示/隐藏列】窗口;</li> <li>4、单击只选中【金额】字段,单击【确定】;</li> <li>5、拖动隐藏的【金额】字段显示出来,单击菜单栏【查看】→【显示/隐藏列】,选中其他需要显示的字段即可。</li> </ol> |

7.3 红字出库核算界面的单据查看

| 问题描述: | 本期录入了五张无原单的红字出库单,在红字出库核算中只能看到四张,有一张本期红字出库单无法查看到,为什么? |
|-------|------------------------------------------------------|
| 解决方法: | 原因:<br>该红字出库单已经生成凭证,已记账的红字单据不会在红字出库核算界面显示。           |
|       |                                                      |

7.4 存货收发存汇总表的单价精度的控制

| 问题描述: | 存货收发存汇总表的单价精度如何控制?                                                                                                    |
|-------|----------------------------------------------------------------------------------------------------|
| 解决方法: | <ol> <li>1、登录 KIS 主控台后,依次单击【供应链】→【存货核算】→【报表分析】,双击【存货收发存汇总表】;</li> <li>2、设置过滤条件后,单击【确定】按钮,打开【存货收发存汇总表】窗口;;</li> <li>4、单击工具条【精度】按钮,单击【单价精度】下拉列表选中需要的位数,单击【确定】即可。</li> </ol> |

7.5 存货初始化数据录入界面如何批量选择物料

| 问题描述: | 在存货初始数据录入界面,如何批量选择物料,以便进行初始数据的录入?                                                                                      |
|-------|----------------------------------------------------------------------------------------------------|
| 解决方法: | 概述:<br>在商品代码输入框中,按【F7】键,打开【核算项目-物料】窗口,按住【Ctrl】<br>或【Shift】键可选择所需的多条记录,再按【Enter 回车】键即可将所选物料回<br>填到初始数据录入界面,便于录入物料的初始数据。 |